## 第十九届数学建模教学与应用会议

# 报名及投稿系统使用说明

感谢您关注并参加第十九届数学建模教学与应用会议(MMTA2025)!本 次会议的注册及交费工作均需在线完成,不接受邮件、电话等方式。现将会议 系统的使用做如下说明:

#### 一、完成会议注册需要两步

- 1. 进行系统注册,取得 PIN 码。之后可以通过 PIN 或注册邮箱登录系统。
- 2. 登录系统后,选择"MMTA2025— 会议注册"进行在线报名及交费。

3. 已注册过的代表无需再次注册,直接通过以前的 PIN 或注册邮箱登录系统。

#### 二、系统注册

- 1 点击 <u>http://s.csiam.org.cn/index.php</u> 进入会议系统页面;
- 2 点击左侧第二行"注册"按钮进入注册页面,如图 1;

| 0                                                  | Logge                                                                                                    | d in as <b>jianmo shuxue (</b> 30277)                                                                                | English |
|----------------------------------------------------|----------------------------------------------------------------------------------------------------|----------------------------------------------------------------------------------------------------|---------|
| Sam                                                | 学术会议论文管理系统 CONFERENCE PAPER MANAGEMENT SYSTEM                                                                                                    |                                                                                                    |         |
| 菜单     首页       注册        个人信息        相关会议     登出  | CONFERENCE PARENt MARAGEMENT STSTEM<br>WE/WE/ME/ME/ME/MINISHER/MARAGEMENT STSTEM<br>WE/WE/ME/ME/ME/MINISHER/MARAGEMENT STSTEM<br>ME/WE/ME/ME/MINISHER/MARAGEMENT STSTEM<br>ME/WE/ME/ME/MINISHER/MARAGEMENT STSTEM<br>ME/WE/ME/ME/MINISHER/MARAGEMENT STSTEM<br>ME/WE/ME/ME/MINISHER/MARAGEMENT STSTEM<br>ME/WE/ME/ME/ME/MINISHER/MARAGEMENT STSTEM<br>ME/WE/ME/ME/MINISHER/MARAGEMENT STSTEM<br>ME/WE/ME/ME/ME/MINISHER/MARAGEMENT STSTEM<br>ME/WE/ME/ME/ME/MINISHER/MARAGEMENT STSTEM<br>ME/WE/ME/ME/ME/MINISHER/MARAGEMENT STSTEM<br>ME/WE/ME/ME/ME/MINISHER/MARAGEMENT STSTEM<br>ME/WE/ME/ME/ME/MINISHER/MARAGEMENT STSTEM<br>ME/WE/ME/ME/ME/ME/MINISHER/MARAGEMENT STSTEM<br>ME/WE/ME/ME/ME/ME/ME/MINISHER/MARAGEMENT STSTEM<br>ME/WE/ME/ME/ME/ME/ME/ME/ME/ME/ME/ME/ME/ME/ME | <ul> <li>Login</li> <li>请输入您的PIN或E-mail:</li> <li>请输入您的密码:</li> <li>请输入验证码:</li> <li>③3870 局新</li> <li>登录</li> </ul> |         |
| Copyright © CSIAM, 2018-2024. All Rights Reserved. |                                                                                                    |                                                                                                    |         |

(图 1)

3 填写个人信息后提交,如图 2,带\*为必填项。提交后自动获得系统 PIN 码,之后可用 PIN 码或注册邮箱登录。

|  | ▲ ● ● ● ● ● ● ● ● ● ● ● ● ● ● ● ● ● ● ●                                                                                          |  |  |
|--|----------------------------------------------------------------------------------------------------|--|--|
|  |                                                                                                    |  |  |
|  | 每位作者或审稿人都需要注册个人识别码(PIN),然后才能登录系统提交或审阅论文.请勿重复注册PIN,在本系统中仅维护一个PIN<br>则可 如果你的单位、通信他批答发生变乱,请及时资景系统后占先左侧按单个人信息"资改并更新你的个人信息,成功注册PIN后注册 |  |  |
|  | 邮箱将绑定。如果您确认已了解这一注册过程,请认真填写下列信息注册您的个人识别码。                                                                                         |  |  |
|  | <ul> <li>用*标注的条目必须填写</li> <li>请选择一组6到16位的字符作为您的个人识别码密码.</li> <li>注册成功后将获得您的个人识别码,您可以用个人识别码或注册的E-mail 登录系统.</li> </ul>            |  |  |
|  | 注册信息                                                                                                    |  |  |
|  | E-mail * your valid e-mail address                                                                                               |  |  |
|  | Password * empty for a random password                                                                                           |  |  |
|  | 个人信息(英文) <u>Show complete form</u>                                                                                               |  |  |
|  | Title Please select <b>v</b>                                                                                                    |  |  |
|  | Last name * please use upper and lower case, eg. Smith                                                                           |  |  |
|  | First name * please use upper and lower case, eg. John                                                                           |  |  |
|  | Institution * your university, company, or organization etc.                                                                     |  |  |
|  | Country / Region * Please select                                                                                                 |  |  |
|  | E-mail notice 🖉 Uncheck this box if you don't want an e-mail notification with your PIN information                              |  |  |
|  | ■ 个人信息(中文)(可选 如果您的工作单位在中国人基则必须填写)<br>提交                                                                                          |  |  |

(图 2)

### 三、会议注册

1 点击 <u>http://s.csiam.org.cn/index.php</u> 进入页面后,在右侧登录框输入 PIN 码或注册邮箱登录系统,如图 3;

| Siam                                                                    | Logger<br>学术会议论文管理系统 CONFERENCE PAPER MANAGEMENT SYSTEM                                                            | d in as jianmo shuxue (30277)               | English |
|-------------------------------------------------------------------------|----------------------------------------------------------------------------------------------------|---------------------------------------------|---------|
| 菜单           首页           注册           个人信息           相关会议           登出 | 效迎條用中国工业与应用数学学会学术会议论文管理系统。此系统可以进行会议论文在线投<br>输、前稿及会议注册等。请用您的个人识别码(PIN)或注册E-mail及密码登录系统后进行投稿与<br>市稿。<br>如果您还未注册个人识别码 | - Login<br>请输入您的PIN或E-mail:<br>请输入您的密码:<br> |         |
| Copyright © CSIAM, 2018-2024. All Rights Reserved.                      |                                                                                                    |                                             |         |

(图 3)

| Giam        | 些水会议论文管理系统 CONFERENCE PAPER MANAGEMENT SYSTEM                                                                |
|-------------|----------------------------------------------------------------------------------------------------|
| 9           |                                                                                                    |
|             |                                                                                                    |
|             | 12° 32ci00                                                                                                   |
| con tim     |                                                                                                    |
| aller Auto- | 双迎使用中国王业与应用数学学会学术会议论文管理与注册系统, 这是相关会议管理界面.                                                                    |
|             | <ul> <li>点击相关会议的作者工作区进行投稿或置看已投稿件</li> </ul>                                                                  |
|             | <ul> <li>「成本相关会议的审视工作区进行审视现宣告 # 一类如果 # 法权援邀请作为论文的审视人时<br/>。 成本相关会议的通晓工作区据地及联邦或审维 / 一类如果为出来会议的通信所可</li> </ul> |
|             | <ul> <li>////////////////////////////////////</li></ul>                                                      |
|             | • 点击相关会议的住宿预订可以预订会议搞定的表情                                                                                     |
|             |                                                                                                    |
|             | ₩ 相关会议                                                                                                    |
|             | CB-Math 2025 (第二届魅丽数学与交叉应用会议, 南昌, 2025年5月16-18日)                                                             |
|             | CCC2025 (調九眉編码密码组合研讨会, 青岛, 2025年5月8日-12日)                                                                    |
|             | - <u> </u>                                                                                                   |
|             | - 11/11/11/11/00/00000                                                                                       |
|             | MLS2025 (第四届数学生命科学大会,北京, 2025年8月8日-10日)                                                                      |
|             | <ul> <li>会议注册</li> </ul>                                                                                     |
|             | - 1201(72)(000)                                                                                              |
|             | <u>CSIAM-MI 2025</u> (CSIAM論五庫数学促进企业创新发展论坛, 济策, 2025年5月16-18日)<br>● 金以注册                                     |
|             | MMTA2025 (第十九届数学建模数学与应用会议, 辽宁沈阳, 2025年7月21-24日)<br>・ 金辺注册                                                    |
|             | <u>CSIAM2025</u> (中國工业与应用数学学会第23届年会、消除长沙、2025年10月23-26日)<br>● 会议注册                                           |
|             | BDAL2025 (CSIAM論六國大說描写人工智能科学大会,广西绘林, 2025年7月16-20日)<br>• 会议注册                                                |
|             | <u>ATA2025</u> (2025年第三軍騎籌学選论与应用研讨会, 天津, 2025年10月31日-11月2日)<br>・ 会议注册                                        |
|             | <u>500C2025</u> (C5IAM 0DC <sup>-</sup> 几何建模与图形计算 前沿讲习班, 会纪, 2025年7月7日-11日)<br>・ 金辺注册                        |
|             | <u>UMI2025</u> (夜学頃後歌を開2025年成学市会(2,地北臣族, 2025年9月16-21日)<br>- 金い江市的<br>- 住政保知:                                |
|             |                                                                                                    |

2. 登录后找到所需参加会议,点击"会议注册"进入注册系统页面,如图 4;

(图 4)

- 3. 如您是首次进入会议注册系统,点击"现在注册"进行注册;
- 4. 在图 5页面填写完整信息后提交。

| ~    | Logged in as jianmo shuxue (30277)               | English |  |
|------|--------------------------------------------------|---------|--|
| Sam  | 学术会议论文管理系统 CONFERENCE PAPER MANAGEMENT SYSTEM    |         |  |
| 菜单   | <u>首页</u> » <u>相关会议</u> » MMTA2025 » <u>会议注册</u> |         |  |
| 首页   |                                                  |         |  |
| 注册   | 第十九届教学建模教学与应用会议                                  |         |  |
| 个人信息 |                                                  |         |  |
| 相关会议 |                                                  |         |  |
| 登出   | 会议注册                                             |         |  |
|      |                                                  | ٦ I     |  |
|      | 您的性别 〇 男 〇 女                                     |         |  |
|      |                                                  |         |  |
|      |                                                  |         |  |
|      |                                                  |         |  |
|      | 通过和工                                             |         |  |
|      |                                                  |         |  |
|      |                                                  |         |  |
|      |                                                  |         |  |
|      | 手机电话                                             |         |  |
|      | ·缴费信息                                            |         |  |
|      | 繳费方式 ○ 汇款 ○ 现场剧卡 ○ 现金 ○ 在线支付                     |         |  |
|      | 发票抬头                                             |         |  |
|      |                                                  |         |  |
|      |                                                  |         |  |
|      | 提交 上一步                                           |         |  |
|      |                                                  |         |  |
|      | Convright © CSIAM 2018-2024 All Rights Reserved  |         |  |
|      |                                                  |         |  |

(图 5)

**说明:**① 如果您是中国工业与应用数学学会会员,请在基本信息栏第三行进行 勾选"是",注册费会自动减免(系统注册邮箱需与会员注册邮箱一致);如 果您刚注册了会员/完成续费,因需要人工审核,会员识别系统会稍有延迟,请 2-3天后再次登录会议系统完成会议交费即可。 ② 7月16日(韩)前交费的代表电子发票将于会前发送至注册邮箱。请在"交费信息"栏填写发票抬头;如果要开培训费发票或合开发票等特殊需求,请发送邮件注明 PIN,学校、姓名及需求至I hy@csi am. org. cn。

5. 如您选择汇款/现场刷卡中的任一交费方式(不接受现金**缴费)**,提交后将出现您 填写的会议注册信息,注册成功;

如您选择在线交费,提交后页面自动跳转为支付页面,可选择的支付方式**有**网上银行 (银行卡支付、微信支付、支付宝支付),勾选对应方式后进行交费,如图 6;

| 診 首信易支付                                                                                                    |                                                                                                    | 首信易支付首页   客服   帮助                                                                                                    |
|----------------------------------------------------------------------------------------------------|----------------------------------------------------------------------------------------------------|----------------------------------------------------------------------------------------------------|
| <b>订单信息</b><br>商户: csiam.edu.cn<br>商户订单号: 20250521-7474-95-302<br>金额: ¥1,500.00                                                                                                    | 77-201820206                                                                                                    | 银行活动<br>AE支付暂时无法使用 AE<br>payment cannot be used<br>now<br>需要帮助? <b>简弱 止路</b>                                                                                                    |
| 请选择支付方式         ④ 银行卡支付           ● 微信扫码支付         中国工商银行           中国本公业银行         交通银行           民生银行         中国邮政储蓄银行           中信银行         广发银行           北京银行         北京农商银行           北京农商银行         中国农业银行信用卡 | 帮助     支付       帮助     子村       帮助     日本       帮助     米方       帮助     米方       帮助     米夏       帮助     米夏       帮助     半支付       帮助     米夏       帮助     半支付       帮助     半支付       帮助     半支       帮助     上海       帮助     上海       帮助     上海       帮助     上海 | 计主扫码支付         帮助           辞银行         帮助           可能行         帮助           或建设银行         帮助           建银行         帮助           建银行         帮助           建银行         帮助           建银行         帮助           建银行         帮助           建银行         帮助           建银行         帮助           建银行         帮助           建银行         帮助           算银行         帮助 |
| 联系电)<br>在約                                                                                                    | 活 <b>: 400-698-0966(</b> 7×24小<br><sub></sub><br>考客服 邮箱: cs@payeaser                                                                                                    | 小时服务)<br>net.com                                                                                                    |
| <sup>©199</sup><br>6. 付款操作完成后,请在电                                                                                                    | 9-2025 首信易支付 [页ICP证<br>(图 6)<br>电脑的支付页面下                                                                                                    | <sup>[1107528]</sup><br>「方点击 <b>"关闭",</b> 如图 <b>7;</b>                                                                                                    |
| <b>診</b> 首信易支付                                                                                                    | 的网上支付平台                                                                                                    | 首信易支付首页   客服   帮助                                                                                                    |
| <b>订单信息</b><br>商户: csiam.edu.cn<br>商户订单号: 20250521-7474-95-30277-<br>金额: ¥1,500.00                                                                                                    | 203603923                                                                                                    | 银行活动<br>AE支付暂时无法使用 AE payment<br>cannot be used now<br>需要帮助? <b>前将上路</b>                                                                                                    |
|                                                                                                    | 微信扫码支付                                                                                                    | N                                                                                                    |
| 联邦地                                                                                                    | <u>産着結果</u> 大田<br>送着 400-698-0966 (7×24/小时服務<br>送着 800-698-0966 (7×24/小时服務<br>送着 800-698-0966 (7×24/小时服務<br>送着 800-698-0966 (7×24/小时服務)                                                                                                    | 务)<br>net.com                                                                                                    |
| <b>o</b> 13                                                                                                    | 2025 自信易支付 L京IUP址110                                                                                                    | 0162751                                                                                                    |
| 7. 点击"关闭"后,页面将出                                                                                                    | (图 7)<br>出现您填写的会议                                                                                                    | 义注册信息,注册成功。                                                                                                    |